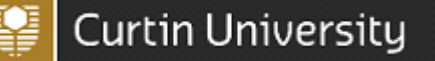

#### 1.1. Introduction

This guide is to assist users to generate Incident and Hazard reports for their area/ business unit that they are responsible for through CHARM

#### 1.2. Privacy of Information

Reports generated from CHARM contain personal information and care should be taken when distributing reports.

In accordance with the University's Values and Signature Behaviours, members of the University community are responsible for respecting an individual's right to privacy.

#### 1.3. Generating Reports

Managers/Supervisors are able to generate reports via their own log-in and dashboard. This allows users to have 24/7 access to generate reports for their areas, which can be referred to in Health & Safety Sub Committees, Safety meetings and general department/area meetings. Health and Safety will continue to provide executive performance reports and ad-hoc reporting requests.

An extensive number of reports are available to analyse area/department data. There are many criteria within each report that can be selected to customize your report.

The following list contains recommended reports that can be generated through CHARM

- 1. Incident and Hazard Summary report with Actions
- 2. Injury Summary by Mechanism of Injury
- 3. Tasks Reports

#### 1. Incident and Hazard Summary report with Actions

The Incident and Hazard Summary report with Actions generates a pdf report with the incident/hazard description and corrective actions which have been identified in the action plan.

This report can be generated for monthly reports, as this report contains **both incident/hazard and action information**. The action information can assist users to see if actions are completed, incomplete or overdue their expected completion date.

| To generate an Incident and Hazard Summary report:                                                                                                    | <b>0 + 0</b>                                                                                                    |
|----------------------------------------------------------------------------------------------------|----------------------------------------------------------------------------------------------------|
| <ol> <li>From any page on CHARM, click on the +<br/>button on the top right corner of the screen<br/>and click Analysis</li> </ol>                           | Home R<br>My Tasks R<br>Tutorial R<br>Maintenance R<br>Vie Feedback R                                                                                                    |
| 2. Expand the <b>Standard Reports</b> drop down list                                                                                                    | + III Dashboard<br>+                                                                                                    |
| <ol> <li>Expand the Occupational Health &amp; Safety<br/>drop down list</li> </ol>                                                                           | + © GeoSpatial Analysis<br>+ 🖬 Graphs & Charts                                                                                                    |
| 4. Click on Incident and Hazard Summary<br>Report with Actions                                                                                               | <ul> <li>Standard Reports</li> <li>Audit</li> <li>Occupational Health &amp; Safety</li> <li>Incident and Hazard Summary Report by Business Un</li> <li>Incident and Hazard Summary Report by Location</li> <li>Incident and Hazard Summary Report by Area</li> <li>Incident and Hazard Summary Report by Actual Area</li> <li>Incident and Hazard Summary Report by Region</li> <li>Incident and Hazard Summary Report by Type</li> </ul> |
| 5. Click on the <b>Selection Criteria</b> tab                                                                                                    | Preview         Selection Criteria         Graphs / Reports & Charts Appearance           Basic Options         Locations         Tasks         WHS         Audit                                                                                                    |
| <ol> <li>Select your Date Range using the calendar<br/>drop down lists</li> </ol>                                                                            | Reset to Defaults                                                                                                    |
| <ol> <li>Under "Status" tick the New and Open and<br/>Closed checkboxes. To view<br/>incidents/hazards with a status of New,<br/>Open and Closed.</li> </ol> | Period     Current Calendar Year       Start period     1/01/2022       End Period     31/12/2022                                                                                                    |
| 8. Enter a title for the report in the <b>Custom</b><br><b>Title</b> free text box section.                                                                  | Period Select one  Start period Select start period  End Period Select end period                                                                                                    |
|                                                                                                    | Status                                                                                                    |
|                                                                                                    | C New Open Closed                                                                                                    |
|                                                                                                    | Custom Title (Override the default title for Graphs and Reports)                                                                                                    |
|                                                                                                    | Report Title Here                                                                                                    |

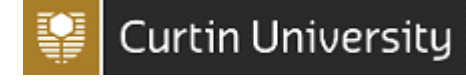

| 9. Click on the <b>"preview"</b> tab                                                                                            | Prepare Report By                                  |
|----------------------------------------------------------------------------------------------------|----------------------------------------------------|
| 10. <b>Business Unit Level:</b> select which business<br>unit level you would like the report results<br>to group as.           | Report by person responsible 🗸                     |
| E.g. Level 1 – Results will group as "Curtin<br>University".<br>Level 2 – Results will group as "Office of                      | Business Unit Level                                |
| 11. Click on the <b>Submit</b> button                                                                                           | Faculty/Area 🗸                                     |
|                                                                                                    | Submit                                             |
| 12. The report results will appear in a pdf<br>viewer in the <b>Preview</b> tab available for<br>download.                      | ± ā :                                              |
| 13. Depending on your browser, hover over the top middle or right section of the report where a task har and save/download icon | x 31/12/2022 Date of Report: Monday, 1 August 2022 |
| will appear.                                                                                                    | nsible Inherent Residual<br>Level Level            |
| 14. Click on the save/download or print icons to download or print the pdf report.                                              |                                                    |

### Figure 1. Example: Incident/Hazard Summary Report with Actions

| Curtin University Incident and Hazard Summary Report with Act<br>Date of Report: Wednesday, 30 Noven |                            |                 |                                                |                                   |            | vember 2016       |                |
|----------------------------------------------------------------------------------------------------|----------------------------|-----------------|------------------------------------------------|-----------------------------------|------------|-------------------|----------------|
| f.                                                                                                   | Date Occurred              | Status          | Actual Location                                | Person Responsible                |            | Inherent<br>Level | Resid<br>Level |
| cul                                                                                                  | ty of Health Scienc        | es - 3 Inci     | dent(s) 0 Hazard(s)                            |                                   |            |                   |                |
|                                                                                                    | 18-10-2016 10:10 AM        | New             | 306 Pharmacy                                   | OHS TEST                          |            |                   |                |
|                                                                                                    | Staff member was walking   | into room 101   | when she tripped on the carpet                 |                                   |            |                   |                |
|                                                                                                    | 18-10-2016 10:09 AM        | Open            | 111 Curtin Stadium                             | OHS TEST                          |            | Low               | Low            |
|                                                                                                    | The person went to jump fo | or the ball and | was bumped by another player. She then lande   | ed awkwardly and rolled her ankle |            |                   |                |
|                                                                                                    | Control Method:            |                 |                                                | Person Responsible:               | OHS TEST   |                   |                |
|                                                                                                    | Expected Completio         | n Date:         | 18-10-2016                                     | Actual Completion Date:           | 02-11-2016 |                   |                |
|                                                                                                    | Description:               |                 | Risk is low - thereofore actions not required. |                                   |            |                   |                |
|                                                                                                    | Control Method:            |                 | 5 - Administration                             | Person Responsible:               | OHS TEST   |                   |                |
|                                                                                                    | Expected Completio         | n Date:         | 28-10-2016                                     | Actual Completion Date:           | Incomplete |                   |                |
|                                                                                                    | Description:               |                 | Staff member to place an scc request to have   | the ceiling tile fixed            |            |                   |                |
|                                                                                                    | Control Method:            |                 | 5 - Administration                             | Person Responsible:               | OHS TEST   |                   |                |
|                                                                                                    | Expected Completio         | n Date:         | 30-10-2016                                     | Actual Completion Date:           | Incomplete |                   |                |
|                                                                                                    | Description:               |                 | Staff member to place an scc request to have   | the ceiling tile fixed            |            |                   |                |
|                                                                                                    | Control Method:            |                 | 4 - Engineering                                | Person Responsible:               | OHS TEST   |                   |                |
|                                                                                                    | Expected Completio         | n Date:         | 30-11-2016                                     | Actual Completion Date:           | Incomplete |                   |                |
|                                                                                                    | Description:               |                 | Place barrier around the area                  |                                   |            |                   |                |
|                                                                                                    | Control Method:            |                 | 4 - Engineering                                | Person Responsible:               | OHS TEST   |                   |                |
|                                                                                                    | Expected Completio         | n Date:         | 24-10-2016                                     | Actual Completion Date:           | Incomplete |                   |                |
|                                                                                                    | Description:               |                 | Place barrier around the area                  |                                   |            |                   |                |
|                                                                                                    | 24-10-2016 09:11 AM        | Open            | 308 Biomedical Sciences                        | OHS TEST                          |            | Medium            | Low            |
|                                                                                                    |                            |                 |                                                |                                   |            |                   |                |

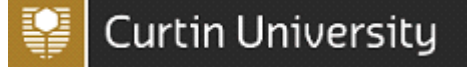

### 2. Injury Summary by Mechanism of Injury

The Injury Summary by Mechanism of Injury report produces a pdf report with a colourful pie graph of the mechanisms of injury and a description of the incidents/hazards broken down into mechanism categories.

This report is useful to identify the leading mechanisms of incidents/hazards occurring in your area.

For example in *Figure 3.2* you can see 3 of the 6 incidents are related to slips, trips and falls. This information can assist to identify that further actions that may need to be put in place to prevent slip, trips and falls.

| To ger<br>Injury | nerate an Injury Summary by Mechanism of<br>report:                                       | - E Standard Reports<br>+ ∞ Audit                                                                                                    |  |  |  |
|------------------|-------------------------------------------------------------------------------------------|----------------------------------------------------------------------------------------------------|--|--|--|
| 1.               | Go to the <b>Analysis</b> tab                                                             | <ul> <li>Occupational Health &amp; Satety</li> <li>Incident and Hazard Summary Report by Business Un</li> </ul>                                                                                                    |  |  |  |
| 2.               | Expand the <b>Standard Reports</b> drop down list                                         | <ul> <li>Incident and Hazard Summary Report by Location</li> <li>Incident and Hazard Summary Report by Area</li> </ul>                                                                                                    |  |  |  |
| 3.               | Expand the <b>Occupational Health &amp; Safety</b><br>drop down list                      | <ul> <li>Incident and Hazard Summary Report by Actual Area</li> <li>Incident and Hazard Summary Report by Region</li> <li>Incident and Hazard Summary Report by Type</li> </ul>                                                                                                    |  |  |  |
| 4.               | Click on Injury Summary by Mechanism of<br>Injury                                         | <ul> <li>Incident and Hazard Summary Report by Type</li> <li>Incident and Hazard Summary Report with Actions</li> <li>Mechanism of Injury by Person Types</li> <li>Incident Types by Person Types</li> <li>Summary Report by Business Unit</li> <li>Summary Report by Location</li> <li>Summary Report by Region</li> <li>Injury Summary by Agency of Injury</li> </ul>                                                                                                    |  |  |  |
| 5.               | Click on the Selection Criteria tab                                                       | Preview         Selection Criteria         Graphs / Reports & Charts Appearance           Basic Options         Locations         Tasks         WHS         Audit                                                                                                    |  |  |  |
| 6.               | Select your <b>Date Range</b> using the calendar<br>drop down lists                       | Reset to Defaults Date Range                                                                                                    |  |  |  |
| 7.               | Under " <b>Status</b> " tick the <b>New</b> and <b>Open</b> and <b>Closed</b> checkboxes. | Period Current Calendar Year           Start period       1/01/2022         End Period       31/12/2022                                                                                                    |  |  |  |
| 8.               | Enter a title for the report in the <b>Custom Title</b> free text box section.            | Date Logged         Image: Period Select one Image: Select start period Image: Select start period Image: Select end period Image: Select end period Image: Selec |  |  |  |

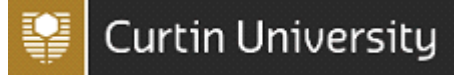

| 9. Click on the <b>"preview"</b> tab                                                                                                    | Preview Selection Criteria Graphs / Reports & Charts Appearance                                                                      |
|----------------------------------------------------------------------------------------------------|----------------------------------------------------------------------------------------------------|
| <ul> <li>10. Business Unit Level: select Level 3 from the drop down list</li> <li>11. Click on the Submit button</li> </ul>                                                                                                    | Report.aspx          Image: spectra spin spectra spin spectra spin spin spin spin spin spin spin spin                                |
| <ul> <li>12. The screen will go to the <b>Preview</b> tab and the report will appear in a pdf format in the pdf viewer to download.</li> <li>13. Hover over the top right section of the report where a task bar will appear.</li> <li>14. Click on the download icon to download the pdf report.</li> </ul> | C Download<br>Download<br>Ceport October 2016<br>e of Report: Wednesday, 30 November 2016<br>Status Inherent Residual<br>Level Level |

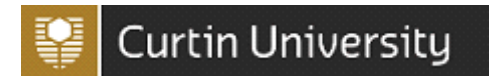

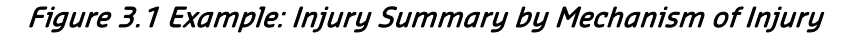

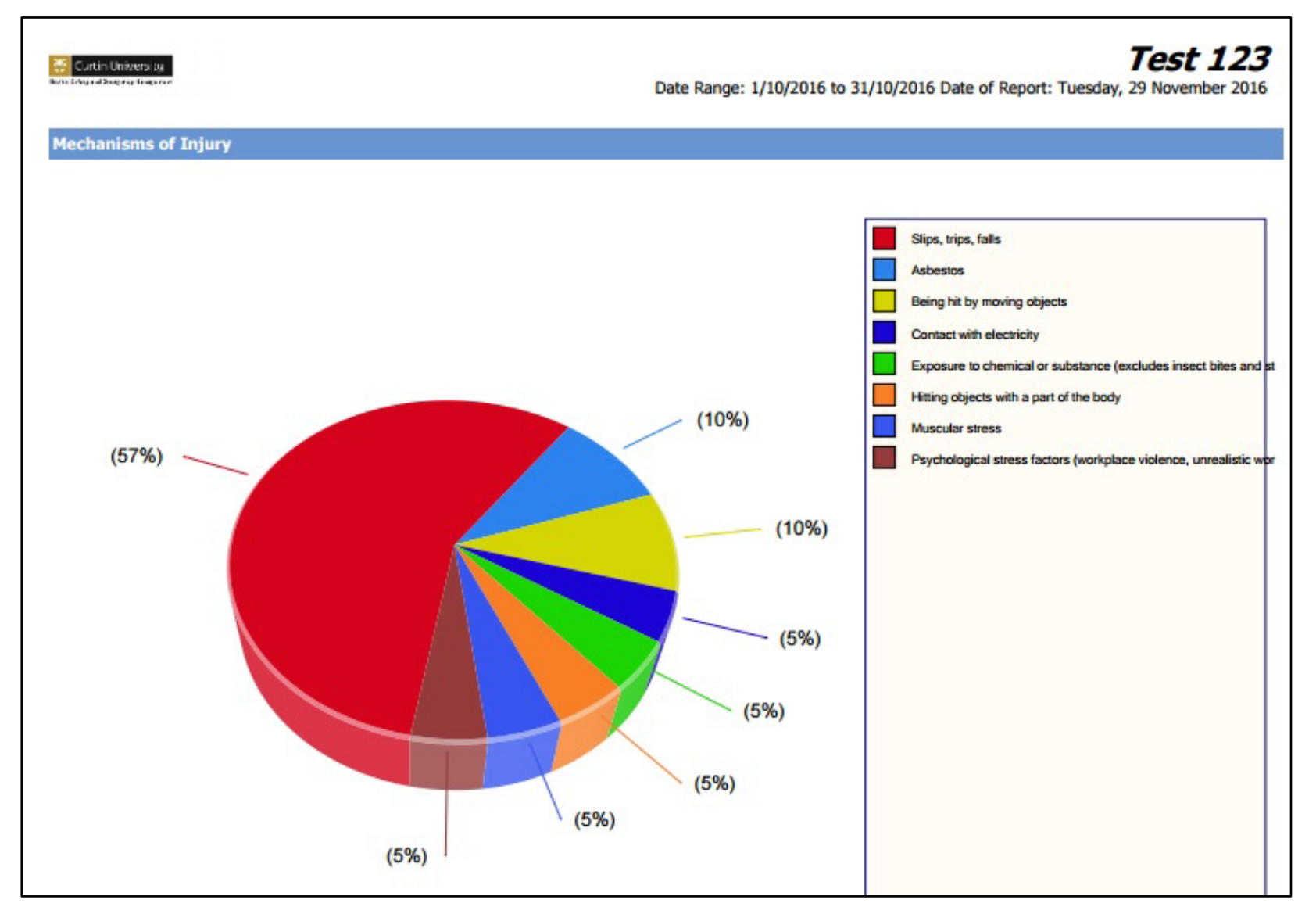

### Figure 3.2 Example: Injury Summary by Mechanism of Injury

| 🥳 Cur<br>Ikan talepa | tin University<br>adheory lasons |                                                       |                                 | Date Range:                               | 1/10/2016 to 31/10/2016       | Date of Report: Tuesday                                    | test1              | 234<br>er 2016 |
|----------------------|----------------------------------|-------------------------------------------------------|---------------------------------|-------------------------------------------|-------------------------------|------------------------------------------------------------|--------------------|----------------|
| Ref.                 | Date<br>Occurred                 | Person Responsible                                    | Actual Location                 | Agency of Injury                          | Mechanism of Injury           | Nature of Injury                                           | Bodily<br>Location | Status         |
| Cont                 | act with ho                      | t objects - 1 Incident                                | (s) 0 Hazard(s)                 |                                           |                               |                                                            |                    |                |
| 85                   | 24-10-2016<br>10:11 AM           | Test employee                                         | 306 Pharmacy                    | Live animals                              | Contact with hot objects      | Burns                                                      | Feet and toes      | Closed         |
|                      | (staff) wa                       | as preparing his coffee and sp                        | pelt some of the hot water on   | himself while handling the                | teaspoon.                     |                                                            |                    |                |
| Mus                  | cular stress                     | - 2 Incident(s) 0 Haz                                 | ard(s)                          |                                           |                               |                                                            |                    |                |
| 59                   | 14-10-2016<br>08:26 AM           | Test employee                                         | 601 FSE Lab                     | Machinery and fixed plant                 | Muscular stress               | Sprain or strain                                           | Hands and fingers  | Closed         |
|                      | RSI using com                    | puter mouse                                           |                                 |                                           |                               |                                                            |                    |                |
| 63                   | 14-10-2016<br>08:53 AM           | Test employee                                         | 402 Curtin Business<br>School 1 | Other materials,<br>substances or objects | Muscular stress               | Disorders of musclde,<br>tendons and other soft<br>tissues | Back               | Closed         |
| Slips                | Bent over to life                | archive boxes when I felt a s                         | harp pain in my back            |                                           |                               |                                                            |                    |                |
| 67                   | 18-10-2016<br>10:10 AM           | Test employee                                         | 306 Pharmacy                    | Indoor environment                        | Slips, trips, falls           | Sprain or strain                                           | Face               | New            |
|                      | Staff member w                   | was walking into room 101 wh                          | nen she tripped on the carpe    | t                                         |                               |                                                            |                    |                |
| 69                   | 18-10-2016<br>10:09 AM           | Test employee                                         | 111 Curtin Stadium              | Indoor environment                        | Slips, trips, falls           | Sprain or strain                                           | Hips and legs      | Open           |
|                      | The person we                    | ent to jump for the ball and wa                       | s bumped by another player      | She then landed awkwardl                  | y and rolled her ankle        |                                                            |                    |                |
| 83                   | 24-10-2016<br>09:11 AM           | Test employee                                         | 308 Biomedical Sciences         | Indoor environment                        | Slips, trips, falls           | Other                                                      | Hands and fingers  | Open           |
|                      | The person wa<br>(bandaid) but v | ns walking into Room 238 and<br>was otherwise unhurt. | she tripped over a curling p    | iece of flooring. She banged              | d her hand on the corner of t | he desk, and sustained a cu                                | t which require    | d first aid    |
| Tota                 | I - 6 Inciden                    | t(s) 0 Hazard(s)                                      |                                 |                                           |                               |                                                            |                    |                |

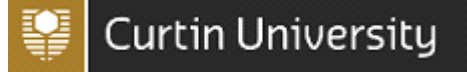

### 3. Tasks Report

A Tasks report produces a pdf report to show the corrective actions/ tasks that have been identified across all CHARM modules. This report is useful to identify what corrective actions/ tasks are currently open or overdue.

An overdue tasks report generates a pdf report which flags any tasks that have not been completed prior to their assigned due date.

| <b>—</b>                                                                           | + III Dashboard                                                  |  |  |  |  |
|------------------------------------------------------------------------------------|------------------------------------------------------------------|--|--|--|--|
| To generate a tasks report                                                         | + Executive Summaries                                            |  |  |  |  |
|                                                                                    | + 📰 Scorecards                                                   |  |  |  |  |
| 1. Click on <b>Analysis</b> (top right menu bar)                                   | + © GeoSpatial Analysis                                          |  |  |  |  |
|                                                                                    | + 🔬 Graphs & Charts                                              |  |  |  |  |
| 2. Expand the <b>Standard Reports</b> drop down                                    | - 📰 Standard Reports                                             |  |  |  |  |
| list                                                                               | + 🙊 Audit                                                        |  |  |  |  |
|                                                                                    | + 🙆 Occupational Health & Safety                                 |  |  |  |  |
| 3. Expand the <b>Task Management</b> drop down                                     | + 🛃 Positive Safety Observations                                 |  |  |  |  |
| list                                                                               | - 😥 Task Management                                              |  |  |  |  |
|                                                                                    | Tasks - Business Unit Scorecard                                  |  |  |  |  |
| 4 Click on Tasks - hu Business Unit                                                | Tasks - Location Scorecard                                       |  |  |  |  |
| 4. Chek on rusks by business one                                                   | 💼 Tasks - by Business Unit                                       |  |  |  |  |
|                                                                                    | 📰 Tasks - by Location                                            |  |  |  |  |
|                                                                                    | + 📰 Custom Reports                                               |  |  |  |  |
|                                                                                    | + 怪 Ad Hoc Reporting                                             |  |  |  |  |
|                                                                                    |                                                                  |  |  |  |  |
| 5 Click on the <b>Selection Criteria</b> tab                                       | Preview Selection Criteria Graphs / Reports & Charts Appearance  |  |  |  |  |
| 5. Chercon the Belection Circent day                                               | Basic Options Locations Tasks WHS Audit                          |  |  |  |  |
| 6 Select your <b>Date Panae</b> using the calendar                                 |                                                                  |  |  |  |  |
| dron down lists                                                                    | Reset to Defaults                                                |  |  |  |  |
|                                                                                    |                                                                  |  |  |  |  |
| 7 Under "Status" tick the New and Open                                             | Date Range                                                       |  |  |  |  |
| 1. Onder Status tick the New and Open<br>chackboxes to view tacks for new and ener |                                                                  |  |  |  |  |
| checkboxes to view tasks for new and open                                          | Period Current Calendar Year V                                   |  |  |  |  |
| Checklists.                                                                        | Start period 1/01/2022                                           |  |  |  |  |
|                                                                                    | Ena Perioa 31/12/2022                                            |  |  |  |  |
| Note: The Closed checkbox is not required to be                                    | Date Logged                                                      |  |  |  |  |
| ticked as these actions will already be completed                                  |                                                                  |  |  |  |  |
| unless you wish to include closed tasks into your                                  | Period Select one V                                              |  |  |  |  |
| report.                                                                            | End Period Select and period                                     |  |  |  |  |
|                                                                                    |                                                                  |  |  |  |  |
|                                                                                    | Status                                                           |  |  |  |  |
|                                                                                    | new New                                                          |  |  |  |  |
|                                                                                    | Open                                                             |  |  |  |  |
|                                                                                    |                                                                  |  |  |  |  |
|                                                                                    | Custom Title (Override the default title for Graphs and Reports) |  |  |  |  |
|                                                                                    | Depart Title User                                                |  |  |  |  |
|                                                                                    |                                                                  |  |  |  |  |
|                                                                                    |                                                                  |  |  |  |  |
|                                                                                    |                                                                  |  |  |  |  |
| <u></u>                                                                            | 1                                                                |  |  |  |  |

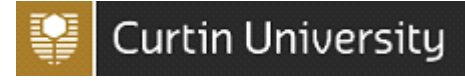

| 8. Click on the <b>Tasks</b> tab                                                                                                    | Preview Selection Criteria Graphs / Reports & Charts Appearance                                                                                                    |  |  |  |  |
|----------------------------------------------------------------------------------------------------|----------------------------------------------------------------------------------------------------|--|--|--|--|
|                                                                                                    | Basic Options Locations Tasks WHS Audit                                                                                                    |  |  |  |  |
| <ol> <li>8. Click on the Tasks tab</li> <li>9. Tick the "Open" and "Overdue" check boxes</li> <li>Optional         <ol> <li>10. Task Owners</li> <li>To generate a report to see tasks assigned to a specific person/s, type the surname in the surname box to generate a search. The search results will appear in the Task Owners found box. Click Add&gt;&gt; to add the user to the Selected Task Owners section.</li> <li>11. Click on the "preview" tab</li> <li>12. Under "Show Tasks for" Click the checkboxes to view tasks for the relevant modules.</li> </ol> </li> </ol> | Preview       Selection Criteria       Graphs / Reports & Charts Appearance         Basic Options       Locations       Tasks       WHS         Audit       Image: Completed       Image: Completed       Image: Completed         Task Owners       Selected Task Owners       Selected Task Owners         Surname       Image: Completed       Image: Completed         Task Owners found       Add >>       Image: Completed         Show Tasks for       Image: Completed       Image: Completed         Show Tasks for       Image: Completed       Image: Completed         Show Tasks for       Image: Completed       Image: Completed         Completed       Image: Completed       Image: Completed         Show Tasks for       Image: Completed       Image: Completed         Completed       Image: Completed       Image: Completed         Image: Completed       Image: Completed       Image: Completed         Task Owners found       Add >>       Image: Completed         Image: Completed       Image: Completed       Image: Completed         Image: Completed       Image: Completed       Image: Completed         Image: Completed       Image: Completed       Image: Completed         Image: Completed       Image: Completed       Image: Com |  |  |  |  |
| <ul> <li>the drop down list for results to be sorted by Faculty, or level 4 for results to be sorted by School</li> <li>14. Click on the Submit button</li> </ul>                                                                                                    | Scheduled Audit / Checklist & Inspections Location          101       Search         Available       Internation (Student Central)         Internation (Student Central)       Add>         Kale       Kale         Business Unit Level       Faculty/Area                                                                                                    |  |  |  |  |
| <ul> <li>15. The screen will go to the <b>Preview</b> tab<br/>and the report will appear in a pdf<br/>format in the pdf viewer to download.</li> <li>16. Hover over the top right section of the<br/>report where a task bar will appear.</li> <li>17. Click on the download icon to download<br/>the pdf report.</li> </ul>                                                                                                    | Complete Task Owner Person Responsible Supervisor TEST Supervisor TEST Supervisor TEST Supervisor TEST                                                                                                    |  |  |  |  |

## Figure 5. Example: Overdue Tasks report

| Curtin University<br>Health and Safety Tasks - By Business U<br>Date of Report: Tuesday, 25 February |            |             |                                                                                                    |                                             |                                      |                  |                    |
|----------------------------------------------------------------------------------------------------|------------|-------------|----------------------------------------------------------------------------------------------------|---------------------------------------------|--------------------------------------|------------------|--------------------|
|                                                                                                    | Ref.       | Туре        | Task Description                                                                                                    | Due Date                                    | % Complete                           | Task Owner       | Person Responsible |
| al                                                                                                   | th and     | I Safety    |                                                                                                    |                                             |                                      |                  |                    |
|                                                                                                    | 69         | Incident    | Place barrier around the area                                                                                                    | 24/10/2016                                  | 15%                                  | Dean Probert     | David Russell      |
|                                                                                                    | 58         | Incident    | Training for parks and gardens staff to ensure<br>they know which areas are higher risk and<br>ensure that they are checking o them regularly | 10/11/2016                                  | 100%                                 | Natasha Downs    | Natasha Downs      |
| •                                                                                                    | 58         | Incident    | Area to be cleared regularly as determined by PFD                                                                                             | 11/11/2016                                  | 80%                                  | Natasha Downs    | Natasha Downs      |
|                                                                                                    | 87         | Incident    | test 123                                                                                                    | 21/01/2017                                  | 100%                                 | Chloe Hessell    | Quinn Glasson      |
| -                                                                                                    | 37         | Incident    | Update local policy                                                                                                    | 3/08/2017                                   | 100%                                 | Chloe Hessell    | Test Person        |
|                                                                                                    | 37         | Incident    | Update local policy                                                                                                    | 24/08/2017                                  | 100%                                 | Chloe Hessell    | Test Person        |
|                                                                                                    | 28         | Audit       | Warden to undergo warden training                                                                                                    | 30/03/2018                                  | 0%                                   | David Croghan    | Chloe Hessell      |
|                                                                                                    | 28         | Audit       | Warden to undergo warden training                                                                                                    | 31/03/2018                                  | 0%                                   | Anne-Marie Bosch | Chloe Hessell      |
|                                                                                                    | 28         | Audit       | test action item                                                                                                    | 31/03/2018                                  | 0%                                   | David Croghan    | Chloe Hessell      |
|                                                                                                    | 33         | Audit       | AMB to buy trolley (test)                                                                                                    | 31/05/2018                                  | 0%                                   | Anne-Marie Bosch | Chloe Hessell      |
|                                                                                                    | 35         | Audit       | Place request to have fire equipment tested and tagged.                                                                                       | 31/05/2018                                  | 0%                                   | Anne-Marie Bosch | Chloe Hessell      |
|                                                                                                    | 36         | Audit       | Properties to fix                                                                                                    | 31/05/2018                                  | 0%                                   | Anne-Marie Bosch | Supervisor TEST    |
| vere                                                                                                 | ed by risk | ware.com.au | Reports identifying peo<br>Statistical information shall only                                                                                 | ple are confidential<br>be used for interna | documents.<br>al reporting purposes. |                  | Page 1             |